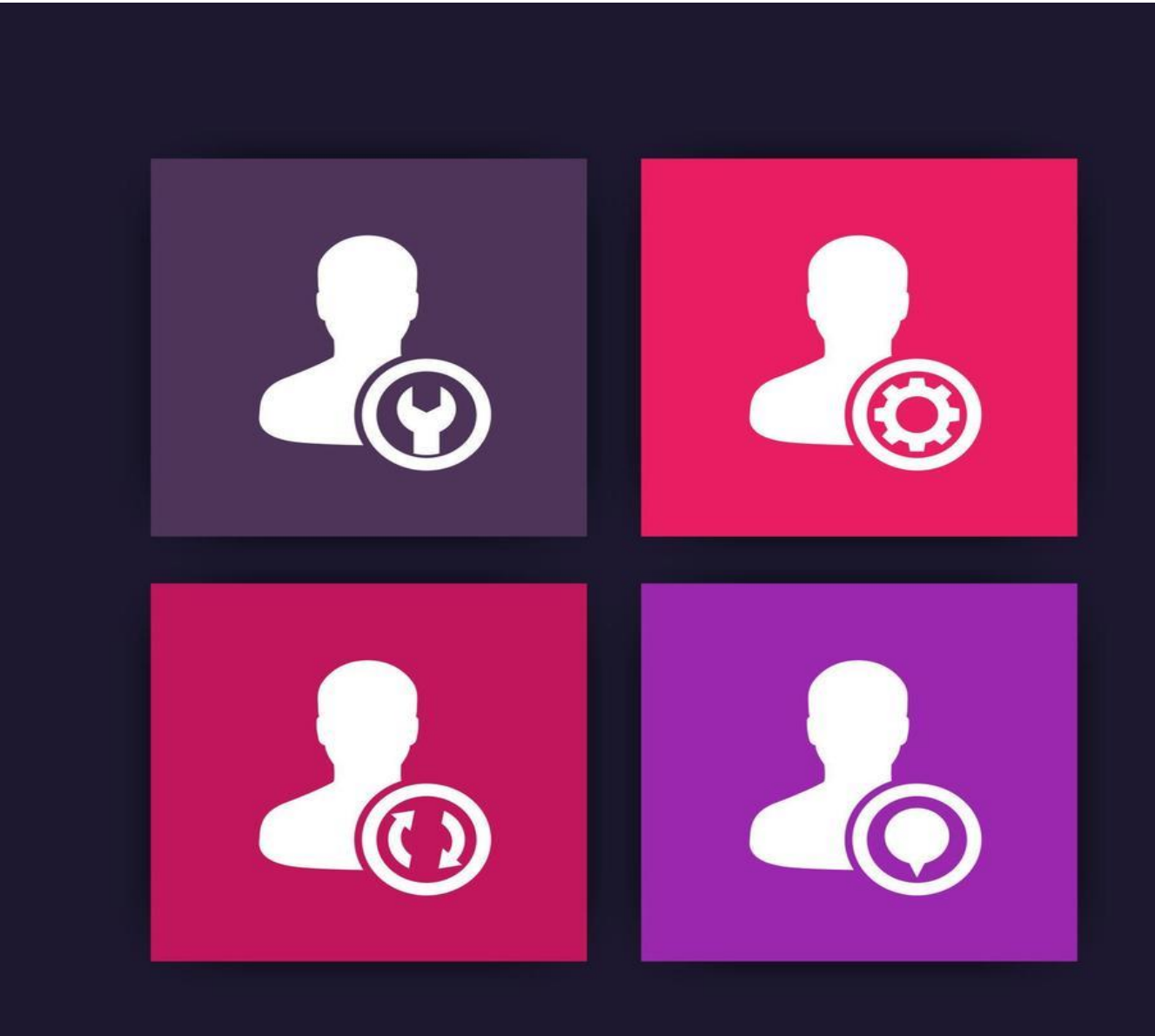

# GO-Banking Account Settings

Corporate Users

Guyana Bank for Trade and Industry Limited

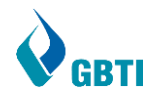

# TABLE OF CONTENTS

| Account Settings       | .2 |
|------------------------|----|
| My Preference          | .3 |
| Profile                | .4 |
| Primary Account Number | .5 |
| Security and Login     | .6 |
| Settings               | .7 |
| Change Password        | .8 |
| My Limits              | .9 |
| Session Summary        | 11 |
| Personalize Dashboard  | 12 |

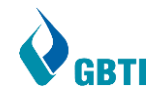

# ACCOUNT SETTINGS

Once logged into GO Banking, click on the toggle aka 'Hamburger' menu to view your menus. Select Account Settings followed by selecting a sub-menus accordingly.

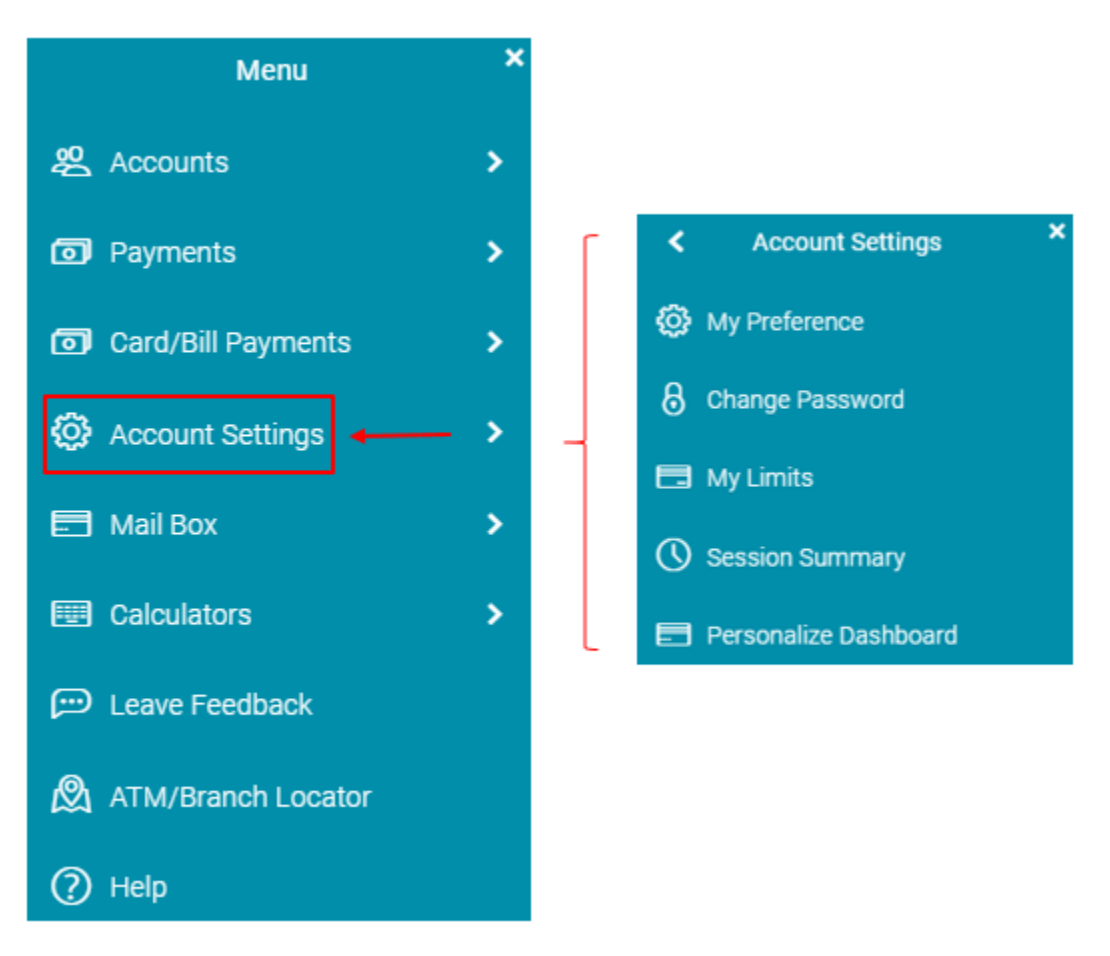

Figure I - Menu

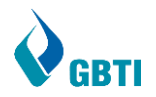

#### MY PREFERENCE

Once the 'My Preference' sub menu is selected, the screen below will appear:

|   | Profile              | TEST CORPORATE USE    | R                        | Download |  |  |  |
|---|----------------------|-----------------------|--------------------------|----------|--|--|--|
|   | Primary Account Num  | Personal Information  | ersonal Information      |          |  |  |  |
|   | Alerts/Notifications | Date of Birth         | 09 May 1995              |          |  |  |  |
|   | Security and Login   | Contact Information   |                          |          |  |  |  |
|   | Themes               | Communication Address | C/O GBTI, GEORGETOWN, GY |          |  |  |  |
| l | Settings             | Email                 | tri****as@gbtibank.com   |          |  |  |  |
|   |                      | Phone Number          | 5926****60               |          |  |  |  |
|   |                      | Ok                    |                          |          |  |  |  |

The 'My Preference' submenu is used to perform the following:

• Profile: View profile info. (Corporate users cannot amend)

#### • Primary Account Number

 Choose a Primary account (Select one of your accounts to be the default account when performing transactions)

#### • Alerts/Notifications

- Enable/Disable alerts sent to your Email/Mobile/On-screen Alerts queue.
- Security and Login
  - Update your Security questions and its answers.
- Themes
  - Select a theme (option currently disabled)
- Settings
  - Enables/Disable Feedback Preference (Disabling the service will unregister the device from receiving alerts via push notifications.)
  - Enables/Disable Live Help (Disabling this will disable the feedback window after every transaction)
  - Preferred Delivery Mode (Only for OTP) How you prefer to receive your One Time Password.

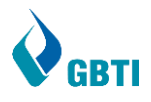

# PROFILE

1. Contact a GBTI branch near you to have update your profile information.

| TEST CORPORATE USE    | R                        |  |  |  |  |  |
|-----------------------|--------------------------|--|--|--|--|--|
| Personal Information  |                          |  |  |  |  |  |
| Date of Birth         | 09 May 1995              |  |  |  |  |  |
| Contact Information   |                          |  |  |  |  |  |
| Communication Address | C/O GBTI, GEORGETOWN, GY |  |  |  |  |  |
| Email                 | tri****as@gbtibank.com   |  |  |  |  |  |
| Phone Number          | 5926****60               |  |  |  |  |  |
|                       |                          |  |  |  |  |  |
| Ok                    |                          |  |  |  |  |  |

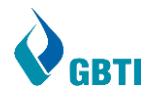

#### PRIMARY ACCOUNT NUMBER

The Primary account selected below will be the default account when performing transactions.

| Select Primary Account |                                   |                 |          |  |  |
|------------------------|-----------------------------------|-----------------|----------|--|--|
|                        |                                   |                 |          |  |  |
| 0                      | 011800000001 -Current Account     | MR. TOM DOE     | TOM DOE  |  |  |
| 0                      | 011800000000 -Current Account     | MR. JOHN DOE    | JOHN DOE |  |  |
| If you dor             | not wish to set a primary account | Clear Selection |          |  |  |
| Submit                 |                                   |                 |          |  |  |

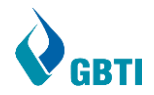

## SECURITY AND LOGIN

1. Once 'Security and Login' is clicked the screen below will appear.

| Security Question<br>Who is your favorite actor?                |  |
|-----------------------------------------------------------------|--|
| Security Question<br>Who is your favorite Author?               |  |
| Security Question<br>What is your oldest sibling's middle name? |  |

2. Click to amend your security questions or the answers.

|                 | Set Security Question                                    |
|-----------------|----------------------------------------------------------|
|                 | User Security Questions                                  |
|                 | Security Question Who is your favorite actor?            |
|                 | Answer                                                   |
|                 | Security Question                                        |
|                 | Answer                                                   |
|                 | Security Question What is your oldest sibling's middle 👻 |
|                 | Answer                                                   |
|                 | Submit Cancel Back                                       |
| 3. Click Submit | to update.                                               |
|                 |                                                          |

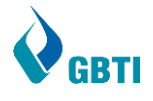

## Settings

Once **Settings** is clicked the screen below will appear:

| Registered Phones/Tab                                 | olets                                                  |                                          |
|-------------------------------------------------------|--------------------------------------------------------|------------------------------------------|
| Android Devices                                       |                                                        |                                          |
| iOS Devices                                           |                                                        |                                          |
| Note: Unregistering will dis                          | able alternate login from all mobil                    | le devices.                              |
| Push Notification                                     |                                                        |                                          |
| Android Devices                                       |                                                        |                                          |
| iOS Devices                                           |                                                        |                                          |
| Web Browser                                           |                                                        | $\bigcirc$                               |
| Note: Disabling the service notifications.            | will unregister the device from re                     | ceiving alerts via push                  |
| Feedback Preferences                                  | Toggle to enable and disa                              | ble 🔸 🌔                                  |
| Note : Disabling this will dis                        | able the feedback window after e                       | every transaction.                       |
| Live Help                                             | Toggle to enable and disa                              | ble 🔸 🌑                                  |
| Note : Disabling this will dis                        | able the oracle live feature.                          |                                          |
| Preferred Delivery Mod                                | e (Only for OTP) Select                                | t how you would prefer to<br>re your OTP |
| Dispatch Method                                       | 📩 SMS 🍐 Email                                          | Both                                     |
| Note: The above configured transaction authentication | d dispatch method is applicable o<br>mode by the bank. | nly if OTP is set up as the              |

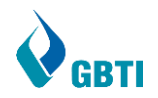

#### CHANGE PASSWORD

| 1. Select<br>below:                                                                                      | Change Password  | sub-menu at <b>Figure I –</b> | <b>Menu</b> to access the screen                                                                                                    |
|----------------------------------------------------------------------------------------------------|------------------|-------------------------------|----------------------------------------------------------------------------------------------------|
| Change Password                                                                                          |                  |                               |                                                                                                    |
| Please change your password for s Current Password Enter New Password Confirm New Password Submit Cancel | ecurity reasons. |                               | Event of the experiment of the experiment o |

2. Once the Current Password, along with the new password you wish to establish, is entered click Submit to proceed.

| Change Password                                                                                          |                                      |                                                                           |                                                                                                    |
|----------------------------------------------------------------------------------------------------|--------------------------------------|---------------------------------------------------------------------------|----------------------------------------------------------------------------------------------------|
| Please change your password for s Current Password Enter New Password Confirm New Password Submit Cancel | w iiii<br>w iiii<br>w iiii<br>w iiii | Password criteria changes to green<br>with a tick indicating validity ——> | Your Password can:           Have 8 to 30 characters           Have uppercase (Minimum 1 mandatory)           Have lowercase (Minimum 1 mandatory)           Have pocial characters (Minimum 1 mandatory)           Have special characters (Minimum 1 mandatory)           Have special characters (Minimum 1 mandatory)           Have special characters (Minimum 1 mandatory)           Have special characters (Minimum 1 mandatory)           Have special characters (Minimum 1 mandatory)           Have special characters more than 2           Not contain identical characters more than 4           Not be a common password |

3. Once the password change is submitted, the confirmation screen below will appear, Click Login to be directed to the GO Banking login screen.

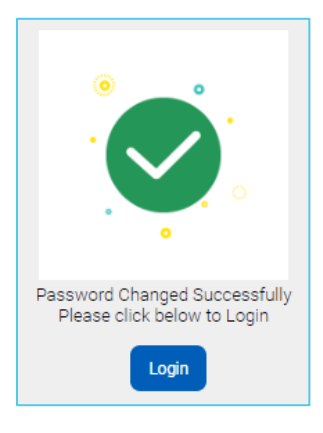

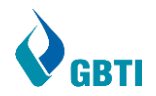

#### MY LIMITS

1. Select My Limits

sub-menu at **Figure I – Menu** to access the screen below:

| Limits                                                        |                                                                                              |                                                                                                |
|---------------------------------------------------------------|----------------------------------------------------------------------------------------------|------------------------------------------------------------------------------------------------|
| Channel Transactions<br>Internet - Adhoc Domes                | tic Payment - Real Ti 👻                                                                      |                                                                                                |
| Adhoc Domestic Payment - Real<br>Time Gross Settlement Limits |                                                                                              |                                                                                                |
| Consolidated Limits                                           | Daily Limits                                                                                 | Monthly Limits                                                                                 |
| Consolidated & Transaction Group Limits                       |                                                                                              |                                                                                                |
|                                                               | · •                                                                                          | 🗖                                                                                              |
|                                                               |                                                                                              | :=                                                                                             |
|                                                               |                                                                                              |                                                                                                |
|                                                               | Daily limit package is not assigned for the selected transaction for Internet Touch<br>Point | Monthly limit package is not assigned for the selected transaction for Internet<br>Touch Point |

NB: Corporate users can ONLY VIEW their Daily and Monthly limits. NO amendments are allowed.

2. Utilize the dropdowns to select the **Channel** and **Transaction type** you wish to view.

| Limits              |             |                                                        |              |
|---------------------|-------------|--------------------------------------------------------|--------------|
| Channel             | _           | Transactions                                           |              |
| Internet 🔹          |             | Adhoc Domestic Payment - Real Ti 🔻                     |              |
| Mobile Application  | Real<br>its | Adhoc Domestic Payment - Real Time<br>Gross Settlement |              |
| Internet            |             | Create Bill Payment                                    | Daily Limits |
| Mobile (Responsive) | ion G       | PeerToPeer Transfer                                    |              |
|                     |             | International Payment - Parent                         |              |

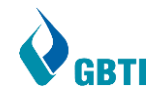

3. Once your Channel and Transaction type is selected, click **Consolidated Limits** to view your Daily and Monthly utilized and available.

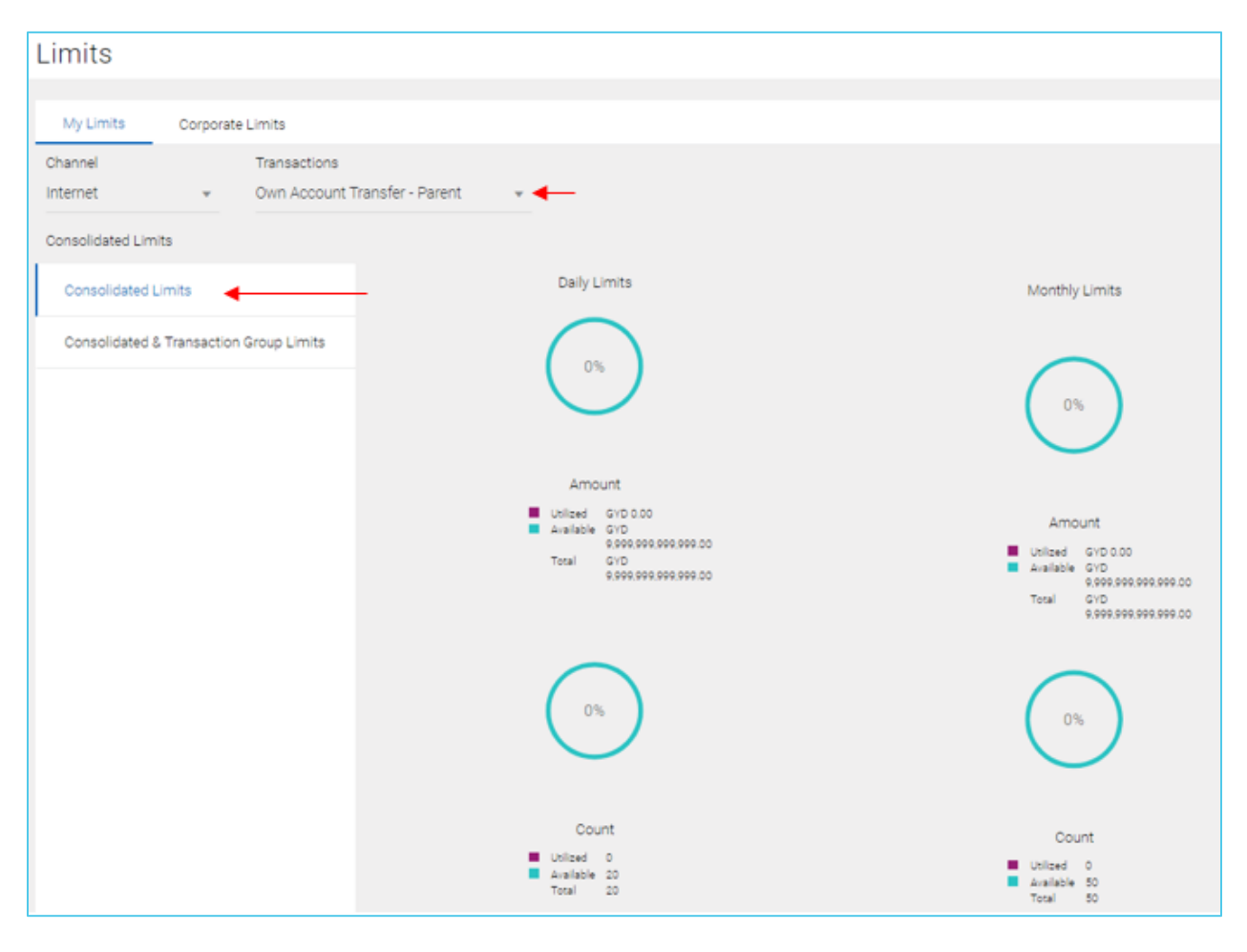

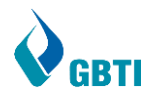

# SESSION SUMMARY

Select 🕔 Session Summary

sub-menu at **Figure I – Menu** to access the screen below:

| Session Summary                                                                                                    |                         |          |            |  |  |
|----------------------------------------------------------------------------------------------------|-------------------------|----------|------------|--|--|
|                                                                                                    |                         |          |            |  |  |
| Start Date & Time                                                                                                    | End Date & Time         | Channel  | IP Address |  |  |
| 01 Nov 2022 09:59:35 PM                                                                                                    | 01 Nov 2022 09:59:35 PM | Internet | 10.5.8.164 |  |  |
| 01 Nov 2022 09:40:55 PM                                                                                                    | 01 Nov 2022 09:57:32 PM | Internet | 10.5.8.164 |  |  |
| 01 Nov 2022 09:27:14 PM                                                                                                    | 01 Nov 2022 09:37:22 PM | Internet | 10.5.8.164 |  |  |
| 01 Nov 2022 08:45:33 PM                                                                                                    | 01 Nov 2022 09:26:40 PM | Internet | 10.5.8.164 |  |  |
| 31 Oct 2022 03:00:56 PM                                                                                                    | 31 Oct 2022 03:16:19 PM | Internet | 10.5.8.164 |  |  |
| Page         1         of 1         (1-5 of 5 items)         K         <         1         >         ×           Ok         Cancel         Cancel |                         |          |            |  |  |

Your session summary is used to view your successful logins, indicating the channel used to sign in along with its I.P address.

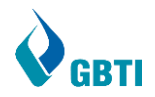

# PERSONALIZE DASHBOARD

1. Select below:

Personalize Dashboard

sub-menu at Figure I – Menu to access the screen

| Deckbeerd                      | Duilde      |                                                          |                                     |                    |                           |                         |                                                                       |                                         |  |
|--------------------------------|-------------|----------------------------------------------------------|-------------------------------------|--------------------|---------------------------|-------------------------|-----------------------------------------------------------------------|-----------------------------------------|--|
| Dasnboard                      | Builde      | er.                                                      |                                     |                    |                           |                         |                                                                       |                                         |  |
| To personalize you             | ır dashboar | d, select a widget from left panel and c                 | Irag it to your dasł                | nboard on the righ | t                         |                         |                                                                       |                                         |  |
| Search Widgets                 | Q           |                                                          | <u> </u>                            |                    |                           |                         |                                                                       |                                         |  |
| Loop Colculator                | _           | TERMINAL STREAM STREAM STREAM STREAM STREAM STREAM       |                                     |                    |                           |                         |                                                                       |                                         |  |
| Loan Galculator                |             | 3 Total Accounts                                         | Term Deposi                         | ts                 | Loans and<br>Finances     |                         | Notifications                                                         |                                         |  |
| Loan Eligibility<br>Calculator | =           | USD 0.00                                                 | You do not have any Term<br>Deposit |                    | You do not have any Loans |                         | *                                                                     |                                         |  |
| Deposit Calculator             | =           |                                                          |                                     |                    |                           |                         |                                                                       |                                         |  |
| Cash Flow Today's<br>Snapshot  | =           |                                                          |                                     |                    |                           |                         | No New Not<br>Check this section for                                  | fications<br>new notifications          |  |
| Cash Flow Summar               | у≡          |                                                          |                                     |                    |                           |                         |                                                                       |                                         |  |
| Bulk File Upload               | $\equiv$    |                                                          |                                     |                    |                           |                         |                                                                       |                                         |  |
| Financial Overview             | =           |                                                          |                                     |                    |                           |                         | View A                                                                | All                                     |  |
| Last 5 Payments                | $\equiv$    |                                                          | 11 1 <sup>24</sup> ×                |                    |                           | 13 ử ×                  |                                                                       |                                         |  |
| Dashboard Quick<br>Links       | =           | Work Snapshot for today                                  | Not                                 | Quick Links        | Cheque Book<br>Request    | Own Account<br>Transfer | 201/13                                                                | \$ A                                    |  |
| Quick Links                    | $\equiv$    | Initiated<br>Your daily transacti<br>will be updated her | ion summary<br>e                    | View<br>Statement  |                           |                         | TO PAR                                                                | 10                                      |  |
| Account Summary                | $\equiv$    |                                                          |                                     | 23                 | <b>s</b>                  | s I                     |                                                                       | DAA                                     |  |
| Loan Accounts<br>Overview      | =           |                                                          |                                     | Funds<br>Transfer  | Bill<br>Payments          | Visa Bill<br>Payments   | Stay connected<br>and shop safely                                     |                                         |  |
| Loan Summary                   | $\equiv$    |                                                          |                                     |                    |                           |                         | Carefordian II and and and                                            | Carl Carl                               |  |
| Loans Maturing                 | $\equiv$    |                                                          |                                     |                    |                           |                         | GBTI Mastercard *                                                     |                                         |  |
| Loans Overview                 | $\equiv$    |                                                          |                                     | h                  |                           |                         | Rest Assured, your GBTI Mastercar<br>shopping online and in apps. Use | d is sate for<br>it for music and movie |  |

The screen above allows you to personalize the way your dashboard appears.

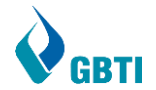

2. Click and drag a widget to insert unto your dashboard.

| To personalize your            | dashboar   | d, select a widget from left panel a | nd drag it to your dash   | board on the right | t                       |             |               |  |  |
|--------------------------------|------------|--------------------------------------|---------------------------|--------------------|-------------------------|-------------|---------------|--|--|
| Search Widgets                 | Q          |                                      |                           |                    |                         | お話×         |               |  |  |
| Loan Calculator                | $\equiv$   | Current & Savings                    | Term Deposit              | s                  | Loans and               |             | Notifications |  |  |
| Loan Eligibility<br>Calculator | =          | USD 0.0                              |                           | 3                  | Finances                | 2           |               |  |  |
| Deposit Calculator             | $\bigcirc$ | 035 (1 Account                       | Dep                       | osit               | You do not have any Los |             |               |  |  |
| Cash Flow Today's<br>Snapshot  | =          |                                      |                           |                    |                         |             |               |  |  |
| Cash Flow Summary              | $\equiv$   |                                      |                           |                    |                         |             |               |  |  |
| Bulk File Upload               | $\equiv$   |                                      |                           |                    |                         |             |               |  |  |
| Financial Overview             | $\equiv$   |                                      |                           |                    |                         |             |               |  |  |
| Last 5 Payments                | $\equiv$   |                                      | 13 K ×                    |                    |                         | 23 辞 X      |               |  |  |
| Dashboard Quick                | _          | Work Snapshot for today              |                           | Quick Links        |                         |             | - AR          |  |  |
| Links                          |            | Transaction                          | ns Not                    |                    | <b>2</b>                | 8           | B WW          |  |  |
| Quick Links                    | $\equiv$   | Your daily trans<br>will be updated  | saction summary<br>I here | View               | Cheque Book             | Own Account | CR AG         |  |  |

3. To remove a widget from your dashboard simply click

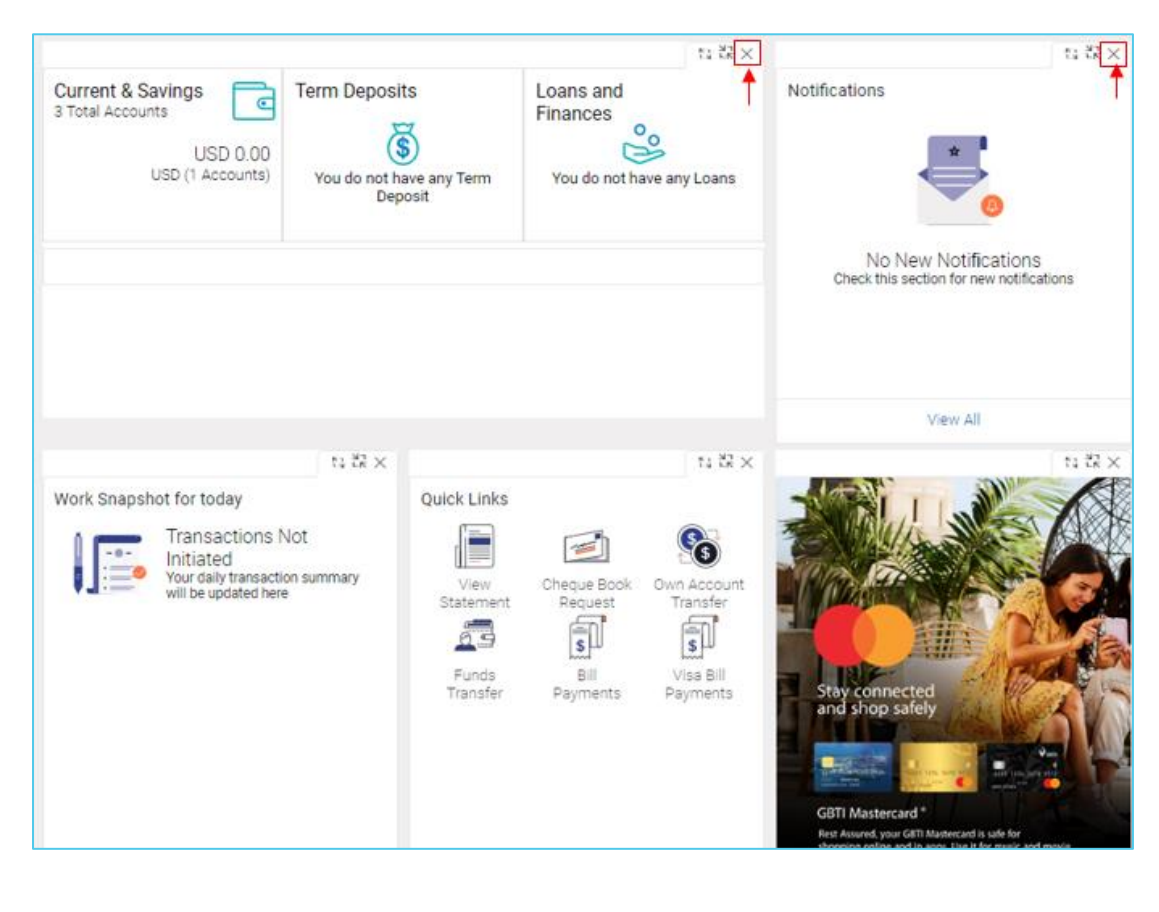

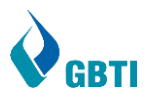

4. Once you're comfortable with your dashboard design, click Save.

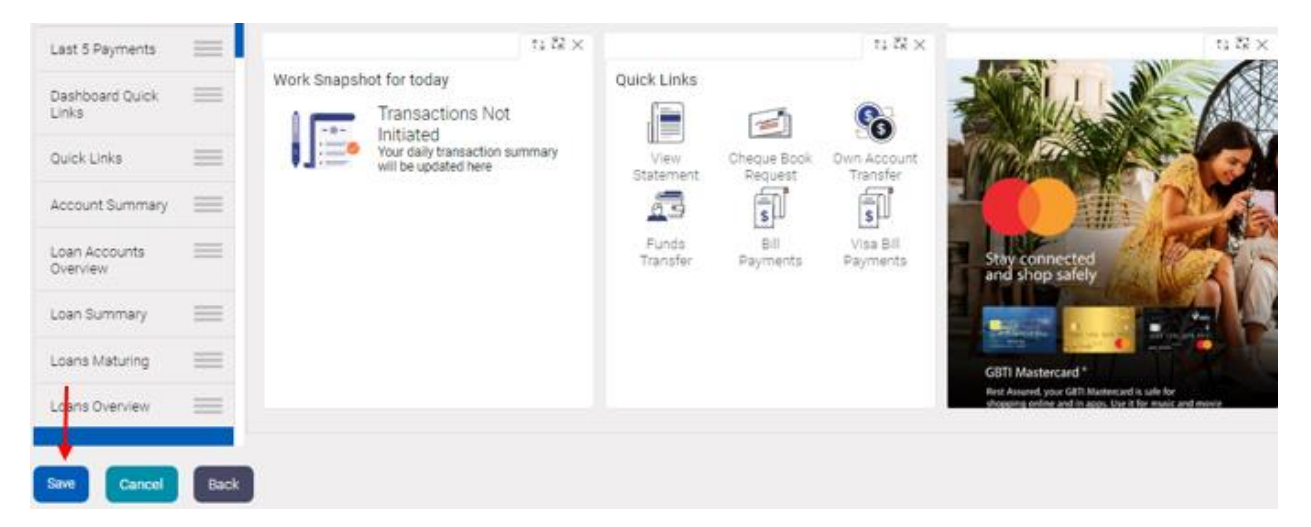